Para utilizar o módulo, é necessário que se tenha o serviço contratado junto a Cielo, mas as informações podem ser obtidas em: https://www.mercadopago.com.br/

## Configuração:

×

Para efetuar configuração do Mercado Pago 2.0, efetue o login em seu Painel Administrativo e em seguida acesse o caminho abaixo:

Menu Extensões>Formas de Pagamento> Escolha a opção Futura - Mercado Pago 2.0

Caso o módulo não esteja instalado, clique no botão **Instalar** e em seguida no botão **Editar** para acessar a página de configuração do módulo.

Na tela de configurações, o **Painel** trará as seguintes opções:

Como Configurar Módulo de Pagamento do Mercado Pago 2.0 (Loja Virtual)?

| Aercado Pago versão 2.0                                                                                                    |                                                                 |                                                                                                    |   | alvar Cancelar |
|----------------------------------------------------------------------------------------------------|-----------------------------------------------------------------|----------------------------------------------------------------------------------------------------|---|----------------|
|                                                                                                    | Configure a Notificao instantár<br>Configure a URL como no exen | inea de pagamento para receber atualizacoes automaticas de seus pedidos <u>Cilque aqui para confiqurar</u><br>amplo: http://lestelojaonline.futurasistemas.com.br/index.php?route=payment/mercadopago2/retorno/& |   |                |
| Status:                                                                                                    | Desabilitado 🔻                                                  |                                                                                                    |   |                |
| <ul> <li>Cliente ID :<br/>Essa informação esta disponível<br/>Aqui</li> </ul>                                                                                                    |                                                                 |                                                                                                    |   |                |
| <ul> <li>Client Secret :<br/>Essa informação esta disponível<br/>Aqui</li> </ul>                                                                                                    |                                                                 |                                                                                                    |   |                |
| <ul> <li>Categoria:<br/>Selecione a categoria que melhor<br/>se adeque aos produtos que você<br/>vende</li> </ul>                                                                                | Collectibles & Art                                              |                                                                                                    | v |                |
| <ul> <li>Uri de pagamento aprovado:<br/>Insira o domínio completo de<br/>instalacao da sua loja (utilize<br/>sempre o endereco com http://<br/>Ex.<br/>http://www.minhaloja.com/loja/</li> </ul> |                                                                 |                                                                                                    |   |                |
| Exibir Erros:<br>Habilite essa opcao para que seja<br>exibido erros gerados no checkout                                                                                                    | Desabilitado 🔻                                                  |                                                                                                    |   |                |
| Sandbox mode:<br>Sandbox é utilizado para realizar<br>testes no Checkout e na IPN, sem<br>a necessidade de um cartão de<br>crédito válido para aprovar a<br>compra teste.                        | Desabilitado <b>v</b>                                           |                                                                                                    |   |                |
| Situação padrão da venda:<br>Selecione a situação padrão da<br>venda.                                                                                                    | Aguardando Pagamento 🔻                                          |                                                                                                    |   |                |
| Número máximo de parcela aceitas                                                                                                    | 24 🔻                                                            |                                                                                                    |   |                |
| Formas de Pagamento que você<br>não deseja aceitar                                                                                                    | Visa                                                            |                                                                                                    |   |                |
| Atenção Caso altere o campo<br>País, salve essa página antes de<br>selecionar os meios de pagamento<br>não aceitos                                                                               | Mastercard                                                      |                                                                                                    |   |                |
|                                                                                                    | American Express                                                |                                                                                                    |   |                |
|                                                                                                    | Diners                                                          |                                                                                                    |   |                |
|                                                                                                    | Elo                                                             |                                                                                                    |   |                |
|                                                                                                    | Cartão MercadoLivre                                             |                                                                                                    |   |                |
|                                                                                                    | Vale-Presente Mercado Livre                                     | *                                                                                                    |   |                |
|                                                                                                    | Boleto                                                          |                                                                                                    |   |                |
| Ordem:<br>Situação quando pagamento<br>aprovado:<br>Selecione a situação quando a<br>venda foi Completada e o                                                                                    | Aguardando Pagamento 🔻                                          | 0                                                                                                    |   |                |
| pagamento foi Confirmado<br>Situação quando o pagamento<br>ainda está pendente:<br>Selecione a situação quando o<br>pagamento ainda não foi<br>identificado pelo MercadoPago                     | Aguardando Pagamento 🔻                                          |                                                                                                    |   |                |
| Situação quando a transação está<br>cancelada:                                                                                                    | Aguardando Pagamento 🔹                                          |                                                                                                    |   |                |
| <b>Em análise:</b><br>Selecione quando o pagamento<br>está sendo <b>analisado</b> pelo<br>MercadoPago                                                                                            | Aguardando Pagamento 🔻                                          | 9                                                                                                    |   |                |
| Rejeitado:<br>Selecione a opção quando o<br>pagamento não foi aprovado pelo<br>MercadoPago                                                                                                    | Aguardando Pagamento 🔹                                          | 3                                                                                                    |   |                |
| Devolvido:<br>Selecione a opção quando o<br>pagamento foi devolvido ao<br>comprador                                                                                                    | Aguardando Pagamento 🔹                                          | 3                                                                                                    |   |                |
| Em Mediação:<br>Selecione a opção quando o<br>comprador abriu uma Mediação<br>no MercadoPago                                                                                                    | Aguardando Pagamento 🔹                                          | 3                                                                                                    |   |                |
|                                                                                                    |                                                                 |                                                                                                    |   |                |

×

Status: Campo utilizado para habilitar ou desabilitar o módulo de pagamento.

Cliente ID e Cliente Secret: São campos obrigatórios que devem conter os números correspondentes a sua conta no mercado pago para saber quais são estes números, basta estar logado em sua conta no mercado pago e clicar no link "Essa informação está disponível Aqui". Ao clicar neste link, abrirá uma janela do mercado pago exibindo as informações necessárias, sendo necessário copiar e colar cada uma em seu lugar.

**Categoria:** Campo obrigatório. É necessário selecionar a categoria que a empresa se enquadra.

**Url de pagamento aprovado:** Campo obrigatório. É necessário preencher com o endereço de sua loja (ex: http://www.sualoja.com.br).

**Exibir erros e Sanbox Mode:** Opções utilizadas para desenvolvimento de novas funções para o módulo, sendo usado para testar o mesmo. Caso o módulo esteja habilitado em um ambiente de produção, manter essas duas opções como desabilitado.

*Situação padrão da venda:* Status em que o pedido aparecerá ao ser finalizado com o modo de pagamento mercado pago.

*Número máximo de parcelas:* Número máximo de parcelas que aparecerá para o cliente ao finalizar a compra no ambiente do mercado pago.

*Formas de pagamento que você não deseja aceitar:* Esta opção lista todas as formas de pagamentos que o mercado pago disponibiliza. Caso você não queira trabalhar com algumas delas, basta selecionar a opção que ela ficará indisponível no ambiente do *Mercado Pago*.

**Ordem:** Posição que o módulo aparecerá para o cliente na listagem de modos de pagamento quando ele estiver finalizando o pedido.

Situação quando pagamento aprovado, Situação quando o pagamento ainda está pendente, Situação quando a transação está cancelada, Em análise, Rejeitado, Devolvido, Em Mediação: Status em que os pedidos realizados com o módulo mercado pago exibirá ao retornar algumas das opções citadas.

## Configuração Mercado Pago

Antes de começarmos a configuração do módulo, é necessário gerar a chave de acesso à plataforma do Mercado Pago.

Para isso, acesse o link indicado acima e em seguida clique na opção "*clique aqui para configurar*" que se encontra na parte de cima do módulo, copie também a url que se encontra na mesma linha.

Ao clicar no link será necessário logar com a sua conta do Mercado Pago e na página que será aberta é necessário colar a url que copiada dentro do módulo e selecionar as duas

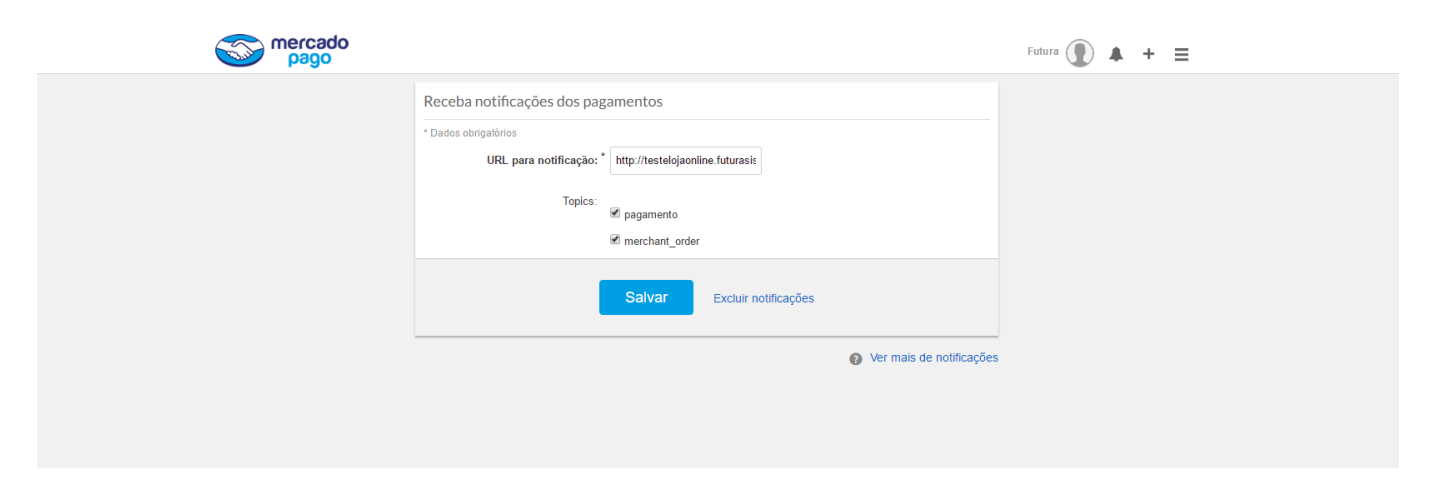

## opções de **Topics: Pagamento** e **merchant\_order**, para finalizar clique em **Salvar**.

×